# CMM Advanced Failover - CMM が冗長構成時の拡張フ

# ェイルオーバー設定について

# ヒント集

CMM Advanced Failover - CMM が冗長構成時の拡張フェイルオーバー設定について

CMM が 2 台で冗長構成となっている場合は、通常ひとつの IP アドレスを割当それぞれプ ライマリとスタンバイの冗長構成になります。 これに拡張フェイルオーバー設定を行い、スタンバイ CMM にも IP アドレスを割当ること

これに拡張フェイルオーバー設定を行い、スタンバイ CMM にも IP アトレスを割当ること でより拡張性のある冗長構成とすることが可能になります。

CMM の拡張フェイルオーバーの設定は以下の3種類あります。

off - スタンバイ CMM のネットワーク・インターフェースを使用不可に する swap - スタンバイ CMM のネットワーク・インターフェースを使用可能にし、 フェイルオーバー中に 2 つの CMM 間で IP アドレスをスワップする noswap - スタンバイ CMM のネットワーク・インターフェースを使用可能にし、 フェイルオーバー中に 2 つの CMM 間で IP アドレスをスワップしない

当ガイドでは CMM の IP アドレスはデフォルトの IP アドレス、ユーザ ID の前提でご説明 します。

(1)CMM の拡張フェイルオーバー off 通常の設定です。 デフォルトは拡張フェイルオーバーの設定は「off」であり、ひとつの IP アドレスを割当、 それぞれプライマリ、セカンダリの構成になります。

(2)CMM の拡張フェイルオーバー swap CMM にログイン後、メニューから[Mgt Module Management]-[Properties]を選択し、 [Advanced Failover]タブで拡張フェイルオーバーの設定を行います。

| IBM Chassis Management Module                                                           |                         | USERID Settings   Log Out   Help 🎛                                        | М.   |
|-----------------------------------------------------------------------------------------|-------------------------|---------------------------------------------------------------------------|------|
| System Status Multi-Chassis Monitor Events + Service and Support + Chassis Management + | Hgt Hodule Hanagement + | Search Wed, 13 Feb 2013 15:1                                              | 7:20 |
|                                                                                         | User Accounts           | Create and modify user accounts that will have access to this web conspie |      |
| Chassis Charge chassis name System Information *                                        | Firmware                | View CHMI firmware information and update firmware                        |      |
|                                                                                         | Security                | Configure security protocols such as SSL and SSH                          |      |
| Chassis Active Events                                                                   | Network                 | Network settings such as SNMP and LOAP used by the CMM                    |      |
| Table View                                                                              | Configuration           | Badiup current configuration and restore a configuration                  |      |
|                                                                                         | Properties              | Properties and settings such as Date and Time and Palevier                |      |
|                                                                                         | License Key Management  | Licenses for additional functionality                                     |      |
|                                                                                         | Restart                 | Restart the CMM. Typically only needed when experiencing problems         |      |
|                                                                                         | Reset to Defaults       | Sets all current configuration settings back to default values            |      |
|                                                                                         | File Hanagement         | View or delete flec in the CHM local storage file system.                 |      |
|                                                                                         |                         |                                                                           |      |
|                                                                                         |                         |                                                                           |      |
|                                                                                         |                         |                                                                           |      |

[Use Advanced Failover]にチェックを入れると「swap」、「noswap」が選択できるようになります。

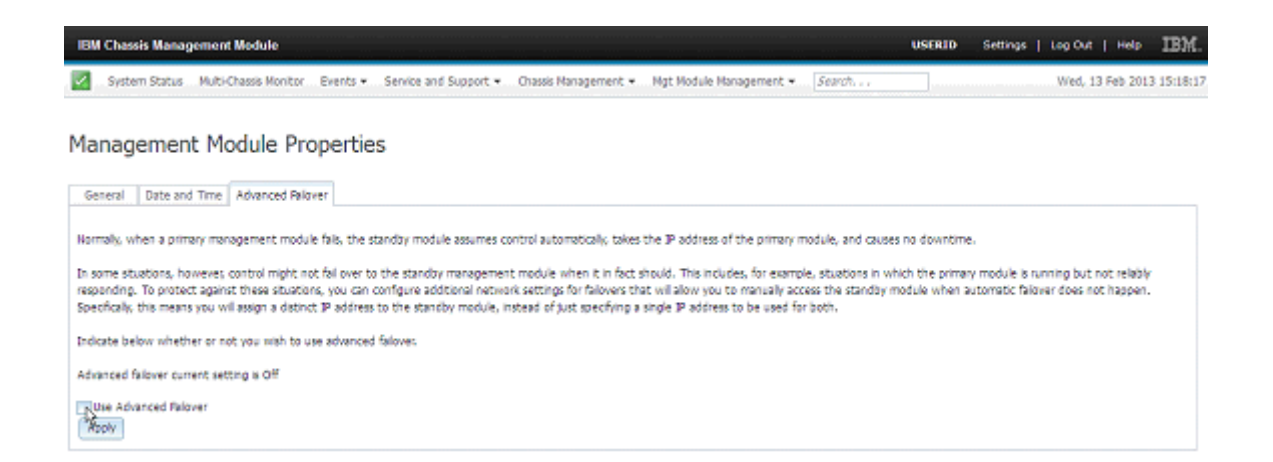

# [Swap]を選択し[Apply]ボタンを押下して構成を保存します。

| ton cleases menufications module                                                                                                    |
|----------------------------------------------------------------------------------------------------|
| System Status Multi-Chasis Monitor Events • Service and Support • Chasis Hanagement • Hgt Module Hanagement • Search Wed, 13 Feb 2013 15:18:52                                                                                                    |
| Management Module Properties                                                                                                    |
| General Date and Time Advanced Palover                                                                                                    |
| Narmaly, when a primary management module fails, the standay module assumes control automatically, takes the IP address of the primary module, and causes no downtime.                                                                                                    |
| In some stuations, howeves control might not fail over to the standby management module when it in fact should. This includes, for example, stuations in which the primary module is running but not reliably<br>responding. To protect against these stuations, you can configure additional network settings for failovers that will allow you to manually access the standby module when automatic failover does not happen.<br>Specifically, this means you will assign a distinct IP address to the standby module, instead of just specifying a single IP address to be used for both. |
| Indicate below whether or not you wish to use advanced fallover.                                                                                                    |
| Advanced failover current setting is Off                                                                                                    |
| 2 Use Advanced Relover                                                                                                    |
| Do not swap Nanagement Module IP addresses - In a fallover situation, you will need to log on to the management module using the IP address that you have specified below for the standby module.                                                                                                    |
| Swap Management Module IP addresses - In a fallower situation, the IP address that you use for the management module will remain the same. The IP address of the falled management module will be<br>transferred to the standby module, and back from the standby module to the primary module.                                                                                                    |
| Macon.                                                                                                    |
|                                                                                                    |
| 1994                                                                                                    |
| IBM Chassis Management Module USERED Settings   Log Cut   Help LE/L.                                                                                                    |
| System Status Multi-Chassis Monitor Exents + Service and Support + Chassis Management + Mgt Module Management + Search Wed, 13 Feb 2013 15:19:12                                                                                                    |
|                                                                                                    |
| Management Module Properties                                                                                                    |

| General Date and Time Advanced Palaver                                                                                                    |                                                                                                    |                                                                                                    |
|----------------------------------------------------------------------------------------------------|----------------------------------------------------------------------------------------------------|----------------------------------------------------------------------------------------------------|
| Normally, when a primary management module fails, the standby mo-<br>In some stuations, however, control might not fail over to the stand<br>reasonation. To overact catanist these stuations, you can configure a | fule assumes control automatically, takes the ₽ address of the primary module, and causes<br>by management module when it in fact should. This includes, for example, stuations in whit<br>a load or mo | no downtime.<br>th the primary module is running but not relativ<br>dule when automatic failower does not happen. |
| Specifically, this means you will assign a distinct $\mathbb P$ address to the str<br>Indicate below whether or not you wish to use advanced follows:                                                              | Save advanced follows settings?     Advanced follows settings have been changed. These configuration     changes will be come active after the next reso of the CMM.                                    |                                                                                                    |
| Advanced fallover current setting is Off                                                                                                    | OK Carcel                                                                                                    |                                                                                                    |
| <ul> <li>Do not swap Management Module IP addresses - In a fallow</li> </ul>                                                                                                    | er situation, you will need to log on to the management module using the IP address that $\boldsymbol{\gamma}$                                                                                          | ou have specified below for the standby module.                                                                   |
| Swap Management Module D addresses - In a falover stual<br>transferred to the standby module, and back from the stan<br>(Apply)                                                                                    | tion, the 3D address that you use for the management module will remain the same. The 3D<br>dby module to the primary module.                                                                           | address of the failed management module will be                                                                   |
|                                                                                                    |                                                                                                    |                                                                                                    |

| IEM Chassis Management Module                                                                                                    | USERID                                 | Settings                                | Leg Out                      | Help                     | IBM.       |
|----------------------------------------------------------------------------------------------------|----------------------------------------|-----------------------------------------|------------------------------|--------------------------|------------|
| System Status Multi-Chassis Monitor Events • Senice and Support • Chassis Management • Mgt Module Management • Search                                                                                                    |                                        |                                         | Wedy 13                      | 3 Feb 2013               | 3 15:19:33 |
| Management Module Properties                                                                                                    |                                        |                                         |                              |                          |            |
| General Date and Time Advanced Palaver                                                                                                    |                                        |                                         |                              |                          |            |
| Normally, when a primary management module fails, the standby module assumes control automatically, takes the IP address of the primary module, and causes<br>In some stuations, howevers control might not fail over to the standby management module when it in fact should. This includes, for example, stuatons in whe<br>responding. To protect against these stuators, you<br>Specifically, this means you will assign a distinct IP address of the properties<br>Indicate below whether or not you wish to use address. | s no downtin<br>ich the prim<br>x when | re.<br>ry module is r<br>automatic faik | unning but r<br>aver does no | iot relably<br>t happen. |            |
| Advanced felover current setting is Off Ube Advanced Relover                                                                                                    |                                        |                                         |                              |                          |            |
| Do not swap Nanagement Module IP addresses - In a fallower situation, you will need to log on to the management module using the IP address that                                                                                                    | you have sp                            | ecfed below                             | for the stand                | by module                |            |
| Swap Manapement Module Ø addresses - In a falover stuation, the Ø address that you use for the manapement module will remain the same. The I transferred to the standby module, and back from the standby module to the primary module.                                                                                                    | P address of                           | the failed man                          | agement m                    | odule will b             | 28         |

# [Close]ボタンを押下した後、CMM をリスタートします。 [Mgt Module Management]-[Restart]を選択、[Nomal Restart]を選択して[OK]ボタン を押下してリスタートします。

| IBM Chassis Management Medule                                                                                                    |                               | USERID Settings   Log Out   Help IBM.                                                     |  |  |  |  |  |  |  |  |
|----------------------------------------------------------------------------------------------------|-------------------------------|-------------------------------------------------------------------------------------------|--|--|--|--|--|--|--|--|
| System Status Multi-Chassis Monitor Events • Service and Support • Chassis Management •                                                                                                    | Hgt Hodule Hanagement +       | Search Wed, 13 Feb 2013 15:20:00                                                          |  |  |  |  |  |  |  |  |
|                                                                                                    | User Accounts Create          |                                                                                           |  |  |  |  |  |  |  |  |
| Management Module Properties                                                                                                    | Firmware                      | View CHM firmware information and update firmware                                         |  |  |  |  |  |  |  |  |
|                                                                                                    | Security                      | Configure security protocols such as SSL and SSH                                          |  |  |  |  |  |  |  |  |
| General Date and Time Advanced Palaver                                                                                                    | Network                       | Network settings such as SNMP and LOAP used by the CMM                                    |  |  |  |  |  |  |  |  |
|                                                                                                    | Configuration                 | Badup current configuration and restore a configuration                                   |  |  |  |  |  |  |  |  |
| Normally, when a primary management module fails, the standby module assumes control automatically, takes                                                                                                    | Properties                    | Properties and settings such as Date and Time and Pallover                                |  |  |  |  |  |  |  |  |
| In some stuations, howeves, control might not fail over to the standby management module when it in fact a<br>respondent. To context pariet these shuckness way can configure additional extransity for failures the | License Key Hanagement        | Licenses for additional functionality                                                     |  |  |  |  |  |  |  |  |
| Specifically, this means you will assign a distinct IP address to the standby module, instead of just specifying a                                                                                                   | Restart                       | Restart the CMM. Typically only needed when experiencing problems                         |  |  |  |  |  |  |  |  |
| Indicate below whether or not you wish to use advanced fallover.                                                                                                    | Reset to Defaults             | Sets all current configuration settings back to default values                            |  |  |  |  |  |  |  |  |
| Advanced fallower current setting is Off                                                                                                    | File Hanagement               | View or delete flex in the CHM local storage file system.                                 |  |  |  |  |  |  |  |  |
| Use Advanced Falover                                                                                                    |                               |                                                                                           |  |  |  |  |  |  |  |  |
| <ul> <li>Do not swap Management Module IP addresses - In a failover situation, you will need to log on to the</li> </ul>                                                                                             | e management module using th  | e IP address that you have specified below for the standby module.                        |  |  |  |  |  |  |  |  |
| Swap Management Module IP addresses - In a fallower situation, the IP address that you use for the<br>transferred to the standby module, and back from the standby module to the primary module.                     | management module will remain | the same. The $\ensuremath{\mathfrak{V}}$ address of the failed management module will be |  |  |  |  |  |  |  |  |
| Apply                                                                                                    |                               |                                                                                           |  |  |  |  |  |  |  |  |

| IBM | Chassis Manag | gement Module         |          |                       |                       |                          |        | USERID |                 | IBM.       |
|-----|---------------|-----------------------|----------|-----------------------|-----------------------|--------------------------|--------|--------|-----------------|------------|
|     | System Status | Multi-Chassis Monitor | Events + | Service and Support + | Chassis Management: + | Higt Module Hanagement + | Search |        | Wed, 13 Feb 201 | 3 15:20:23 |

#### Management Module Properties

| General Date and Time Advanced Palover                                                                            |                                                                                                    |                                                                                            |
|----------------------------------------------------------------------------------------------------|----------------------------------------------------------------------------------------------------|--------------------------------------------------------------------------------------------|
|                                                                                                    | Restart Management Module X                                                                                                    |                                                                                            |
| Normaly, when a primary management module fails, th                                                               | @ Mormal Restart                                                                                                    | fowntime.                                                                                  |
| In some situations, however, control might not fail ove<br>responding. To protect against these situations, you o | All existing network connections will be temporarily but as a result. If this is the local system you will need to open a new browser window and login in to the web console again.                                                                                                    | te primary module is running but not relably<br>a when automatic fallover does not happen. |
| Specifically, this means you will assign a distinct IP adds                                                       | Restart and Switch to Standby Nanogement, Module<br>This action will cause a restart of this HM, followed by a switch over to the standby HM in bay 2. All existing network<br>connections will be temporarily list as a result. You will need to open a new bravear and relign to get back in to the                                                                                                    |                                                                                            |
| Indicate below whether or not you wish to use advan                                                               | user interface. Note: If you have DHCP enabled on the primary MMS external network interface, and the IP address<br>is assigned by the DHCP server, after the anisth over to the standby MM, the DHCP server uil assign a different P<br>address the standby MM. There is not her address the standby address the stand standby MM, the DHCP server uil assign a different P<br>address the standby MM. There is not her address the standby MM, the DHCP server uil assign a different P<br>address the standby MM. There is not her address the standby MM, the DHCP server the address the standby MMS end to be<br>address the standby MMS end to be address the standby MMS end to be address to be<br>address the standby MMS end to be address to be address the standby MMS end to be<br>address to be address to be address to be address to be<br>address to be address to be address to be address to be<br>address to be address to be<br>address to be address to be<br>address to be<br>address t |                                                                                            |
| Advanced fallover current secting is Om                                                                           | disable DHOR. Static IP configuration is the recommended setting in this environment.                                                                                                    |                                                                                            |
| Use Advanced Palover                                                                                              | Restart Standby Only     Sectors to Standby Western Middle                                                                                                    |                                                                                            |
| <ul> <li>Do not swap Nanagement Module IP address</li> </ul>                                                      |                                                                                                    | have specified below for the standby module.                                               |
| Sivap Management Module IP addresses - In<br>transferred to the standby module, and back                          | LOK Cancel                                                                                                    | tress of the failed management module will be                                              |
| Apply                                                                                                    |                                                                                                    |                                                                                            |

| IBN | Chassis Manag | pement Module         |          |                             |                      |                         | u      | SERID | Settings   Log Out   Help IBM. |
|-----|---------------|-----------------------|----------|-----------------------------|----------------------|-------------------------|--------|-------|--------------------------------|
|     | System Status | Multi-Chassis Monitor | Events + | Service and Support $\star$ | Chassis Management + | Hgt Hodule Hanagement 👻 | Search |       | Wed, 13 Feb 2013 15:20:41      |

#### Management Module Properties

| General Date and Time Advanced Palaver                                                                                                    | Restart Management Module ×                                                                                                    |                                                                                                    |
|----------------------------------------------------------------------------------------------------|----------------------------------------------------------------------------------------------------|----------------------------------------------------------------------------------------------------|
| Normally, when a primary management module fails, th<br>In some stuations, howeves, control might not fail ove<br>responding. To protect against these stuations, you of<br>Specifically, this means you will assign a distinct IP addr<br>Indicate below whether or not you wish to use advan | Normal Restart     Al existing methods connections will be temporarily tost as a result. If this is the local system you will need to open a     new browser window and login in to the web conside again.     Restart     The dots     Connect     The dots     Connect     Connect | townome.<br>Ne primery module is running but not relativ<br>is when automatic fallower does not happen. |
| Advanced falover current setting is Off Use Advanced falover Do not sinkp Management Module IP address Sinkp Management Module IP addresses - In transferred to the standby module, and back ADDV                                                                                              | Concel     Concel     Concel     Concel     Concel     Concel     Concel     Concel     Concel     Concel     Concel                                                                                                    | have specified below for the standby module.<br>Ireas of the failed management module will be           |

# リスタート後、CMM にログインしたら再度メニューから[Mgt Module Management]-[Properties]を選択し、[Advanced Failover]タブで拡張フェイルオーバー の設定を確認します。

| IBM Chassis Management Medule                                                           |                         | USERID Settings   Log Out   Help IBM.                                     |
|-----------------------------------------------------------------------------------------|-------------------------|---------------------------------------------------------------------------|
| System Status Multi Chassis Monitor Events + Service and Support + Chassis Management + | Hgt Hodule Hanagement + | Search Wed, 13 Feb 2013 15:32:03                                          |
|                                                                                         | User Accounts           | Create and modify user accounts that will have access to this web console |
| Chassis Change chassis name System Information *                                        | Firmware                | View CHM firmware information and update firmware                         |
|                                                                                         | Security                | Configure security protocols such as SSL and SSH                          |
| Chasse Active Events                                                                    | Network                 | Network settings such as SNMP and LDAP used by the CMM                    |
| Table Werk                                                                              | Configuration           | Badiup current configuration and restore a configuration                  |
|                                                                                         | Properties              | Properties and settings such as Date and Time and Palover                 |
|                                                                                         | License Key Management  | Licenses for additional functionality                                     |
|                                                                                         | Restart                 | Restart the CMN. Typically only needed when experiencing problems         |
|                                                                                         | Reset to Defaults       | Sets all current configuration settings back to default values            |
|                                                                                         | File Management         | Vew or delete fles in the CHM local storage file system.                  |
|                                                                                         |                         |                                                                           |
|                                                                                         |                         |                                                                           |

スタンバイ CMM の IP アドレス設定項目が表示され、スタンバイ側の IP アドレス情報を設 定します。 デフォルトではスタンバイ CMM の IP アドレスは「192.168.70.99」が設定されます。

| IBM Chassis Management                                                                                                   | Module                                                                       |                           |                                                           |                                                               | USERID                                                        | Settings   Log Out   Help                                        | IBM.       |
|----------------------------------------------------------------------------------------------------|------------------------------------------------------------------------------|---------------------------|-----------------------------------------------------------|---------------------------------------------------------------|---------------------------------------------------------------|------------------------------------------------------------------|------------|
| System Status Multi-C                                                                                                    | hassis Monitor Events •                                                      | Service and Support •     | Chassis Nanagement +                                      | Hgt Hodule Hanagement +                                       | Search                                                        | Wed, 13 Feb 201                                                  | 3 15:33:16 |
| Advanced falover current settl Use Advanced Falover Do not sinko Nanager module. Sinko Managerment M Sinko Hanagerment M | ,<br>ng is Swap<br>ment Module IP addresses<br>lodule IP addresses - In a fa | In a falover stuation, yo | u will need to log on to th<br>tress that you use for the | te mänägement module using ti<br>mänägement module vill remai | te IP address that you have so<br>the same. The IP address of | ecfied below for the standby<br>the faled management module will | 1          |
| Host name<br>Domain name<br>Ipv4<br>DHCP                                                                                 | NN3440B50F00E8-2                                                             | anfiguration              | an na ganang ang ang ang ang ang ang ang                  |                                                               |                                                               |                                                                  |            |
| IPv4 Static IP Configura                                                                                                 | rtion                                                                        |                           |                                                           |                                                               |                                                               |                                                                  |            |
| IP address<br>Subnet mask<br>Gateway address<br>IPv6<br>Link local address<br>Lav6 static IP configuration               | 192.168.70.99<br>255.255.255.0<br>0.0.0.0<br>fe80::200:#fe00:0<br>Dsabled    |                           |                                                           |                                                               |                                                               |                                                                  |            |
| IP address:<br>Address prefix length:<br>Gateway address:<br>DHCPvd<br>Stateless Auto Configuration<br>Apply             | 0::0<br>0<br>0::0<br>Enabled<br>Enabled                                      |                           |                                                           |                                                               |                                                               |                                                                  |            |

ブラウザの新しいウインドウ URL に「https://192.168.70.99/」を入力しアクセスして CMM にログインすると以下の画面が表示されます。

| ā (                                                 | 🔓 🔶 👻 🔒 https://192.168.1199/intenday-indec-consolepte |       |           |     |           |   |           |   |  |   |           |   |          |   | ŝ | P   |   |
|-----------------------------------------------------|--------------------------------------------------------|-------|-----------|-----|-----------|---|-----------|---|--|---|-----------|---|----------|---|---|-----|---|
| 🔆 (11.55)                                           |                                                        | ×     | A (1155)  | ×   | 🔆 (10.20) | × | (2 CH 55) | × |  | × | 🔆 (11.55) | × | 🔆 (1155) | × |   | × * | × |
| IBM Chassis Management Module USERID   Log Out IBM. |                                                        |       |           |     |           |   |           |   |  |   |           |   |          |   |   |     |   |
| Stand                                               | by Ma                                                  | anage | ement Mod | ule |           |   |           |   |  |   |           |   |          |   |   |     |   |

This is the standby management module for your chassis, and is not currently active.

You cannot access the functionality of this management module unless you make it active. You may want to do this, for example, if you are unable to connect to the primary

In order to make this management module the active one now:

- 1. Ock the "Switch Over" button 2. The primary management module, will then be rebooted as the non-active module, followed by a switch over to the standby management module. All existing network connections will be temporarily lost as a result. 3. Wait until your browser detects that this management module is ready to be used. It will automatically refresh the page when it's ready. You will have to login again to get back in to the management module well
- console. You can then interact with the management module functionality as you normally would.

Switch Over

management module.

## ここで「Switch Over」ボタンを押下しフェイルオーバーさせます。

| ō ÷      | ÷      | C    | A https://102168.30.99/ntandby~index~concole.php |             |              |              |              |          |        |    | <u></u> | v  |
|----------|--------|------|--------------------------------------------------|-------------|--------------|--------------|--------------|----------|--------|----|---------|----|
|          |        | ×    | (R 0155)                                         | × 🔆 (19.20) | × 42 (00.55) | × 🚓 (19.220) | × 🔆 (11.550) | × (2005) | × 🦛 🗮  | 80 | × •     | ×  |
| IBM Char | sis Ma | mage | ment Module                                      |             |              |              |              |          | USERID |    | IBM     | i. |

#### Standby Management Module

This is the standby management module for your chassis, and is not currently active.

You cannot access the functionality of this management module unless you make it active. You may want to do this, for example, if you are unable to connect to the primary management module.

In order to make this management module the active one now:

- 1. Old: the "Switch Over" button 2. The primary management module, will then be rebooted as the non-active module, followed by a switch over to the standby management module. All existing network connections will be temporarily lost as a

Not until your browser detects that this management module <u>is used</u>, to <u>be used</u>. It will <u>automatically refresh</u> the <u>name when it's ready. You will have to login again to get back in to the management module we</u> console. You can then interact with the management module. **Confirm Switch Over** X Switch Over

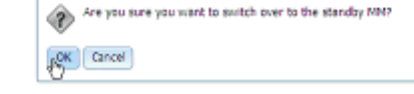

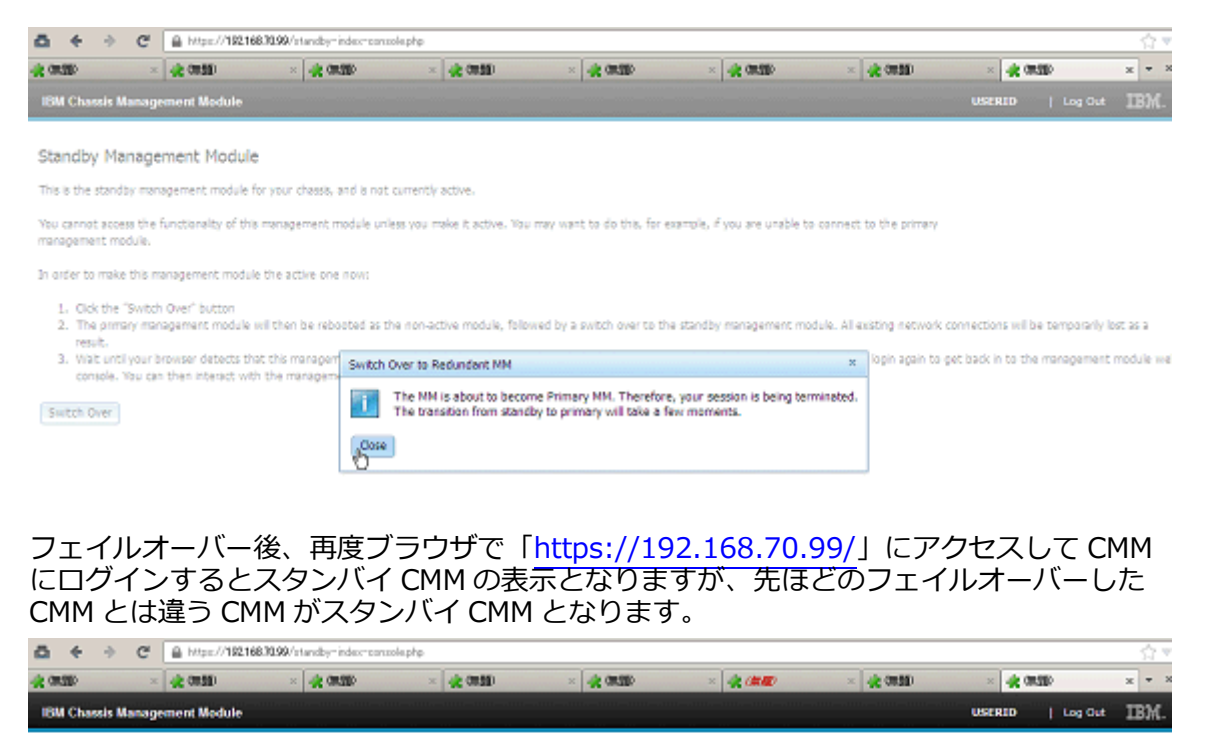

Standby Management Module

This is the standby management module for your chassis, and is not currently active.

You cannot access the functionality of this management module unless you make it active. You may want to do this, for example, if you are unable to connect to the primary management module.

In order to make this management module the active one now:

- 1. Cick the "Switch Over" button
- 2. The primary management module will then be reboated as the non-active module, followed by a switch over to the standby management module. All existing network connections will be temporarily lost as a

Wat until your browser detects that this management module is ready to be used. It will automatically refresh the page when it's ready. You will have to login again to get back in to the management module we console. You can then interact with the management module functionality as you normally would.

Switch Over

(3)CMM の拡張フェイルオーバー noswap ブラウザの URL にプライマリ CMM のアドレス「<u>https://192.168.70.100/</u>」を入力し接 続します。

「noswap」の設定は「swap」設定と同様に、メニューから[Mgt Module Management]-[Properties]を選択し、[Advanced Failover]タブで拡張フェイルオーバー の設定をします。

| IBM Chassis Management Module                                                             |                         | USERID Settings   Log Out   Help IBM.                                     |
|-------------------------------------------------------------------------------------------|-------------------------|---------------------------------------------------------------------------|
| 🕎 System Status Multi-Chassis Monitor Events • Service and Support • Chassis Management • | Hgt Module Hanagement + | Search Wed, 13 Feb 2013 16:01:05                                          |
|                                                                                           | User Accounts           | Create and modify user accounts that will have access to this web consule |
| Chassis Change chassis name System Information *                                          | Firmware                | View CHMI firmware information and update firmware                        |
|                                                                                           | Security                | Configure security protocols such as SSL and SSH                          |
| Chasse Active Events                                                                      | Network                 | Network settings such as SNMP and LDAP used by the CMM                    |
| Isole Vew                                                                                 | Configuration           | Bedrup current configuration and reatore a configuration                  |
| 1 St. 1 St. 1                                                                             | Properties              | Properties and settings such as Date and Time and Fallover                |
|                                                                                           | License Key Hanagement  | Licenses for additional functionality                                     |
|                                                                                           | Restart                 | Restart the CMN. Typically only needed when experiencing problems         |
|                                                                                           | Reset to Defaults       | Sets all current configuration settings back to default values            |
|                                                                                           | File Hanagement         | View or delete files in the CHM local storage file system.                |
|                                                                                           |                         |                                                                           |
|                                                                                           |                         |                                                                           |
|                                                                                           |                         |                                                                           |

|   | an chasais manag | gennern nivsdure      |          |                       |                      |                         | v.     | -CHLLD | Decords   co2 | your I weep      | 1.071   |
|---|------------------|-----------------------|----------|-----------------------|----------------------|-------------------------|--------|--------|---------------|------------------|---------|
| 4 | System Status    | Multi-Chassis Monitor | Events + | Service and Support + | Chassis Management + | Ngt Module Nanagement + | Search | ]      | W             | (ed, 13 Feb 2013 | 16:01:3 |

#### Management Module Properties

| General       | Date and Time  | Advanced Falover |  |  |  |  |
|---------------|----------------|------------------|--|--|--|--|
| Managemer     | rt module name | SN#Y014B627B04W  |  |  |  |  |
| Serial baud   | rate           | 115200 -         |  |  |  |  |
| Serial party  |                | None -           |  |  |  |  |
| Serial stop i | bits           | 1 -              |  |  |  |  |
| Apply         |                |                  |  |  |  |  |

# [Use Advanced Failover]にチェックを入れると「swap」、「noswap」を選択できるようになります。

| IBM Chassis Management Module                                                                                                    | USERID                          | Settings   Log Out   Help IBM.                                               |
|----------------------------------------------------------------------------------------------------|---------------------------------|------------------------------------------------------------------------------|
| System Status Multi-Chassis Monitor Events • Service and Support • Chassis Management • Mgt Module Management • Search                                                                                                    |                                 | Wed, 13 Feb 2013 16:01:48                                                    |
| Management Module Properties                                                                                                    |                                 |                                                                              |
| General Date and Time Advanced Falover                                                                                                    |                                 |                                                                              |
| Normally, when a primary management module fails, the standby module assumes control automatically, takes the IP address of the primary module, and causes                                                                                                    | s na downtime                   | e.                                                                           |
| In some situations, however, control might not fail over to the standby management module when it in fact should. This includes, for example, situations in wh<br>responding. To protect against these situations, you can configure additional network settings for failovers that will allow you to manually access the standby m<br>Specifically, this means you will assign a distinct IP address to the standby module, instead of just specifying a single IP address to be used for both. | hich the prima<br>nodule when a | ry module is running but not reliably<br>sutomatic fallover does not happen. |
| Indicate below whether or not you wish to use advanced falloves                                                                                                    |                                 |                                                                              |
| Advanced fallover current setting to Off                                                                                                    |                                 |                                                                              |
| Use Advanced Palaver                                                                                                    |                                 |                                                                              |

# [Do not swap]を選択し[Apply]ボタンを押下して構成を保存します。

| IBM Chassis Management Module                                                                                                    | USERID                                        | Settings   Log Out   Help                                                      | IBM.        |
|----------------------------------------------------------------------------------------------------|-----------------------------------------------|--------------------------------------------------------------------------------|-------------|
| System Status Multi-Chassis Monitor Events • Service and Support • Chassis Management • Mgt Module Management • Search                                                                                                    |                                               | Wed, 13 Feb 20                                                                 | 13 16:02:09 |
| Management Module Properties                                                                                                    |                                               |                                                                                |             |
| General Date and Time Advanced Palover                                                                                                    |                                               |                                                                                |             |
| Narmally, when a primary management module fails, the standby module assumes control automatically, takes the IP address of the primary module, and causes<br>In some stuations, howeves, control might not fail over to the standby management module when it in fact should. This includes, for example, stuations in wh<br>responding. To protect against these stuations, you can configure additional network settings for failowers that will allow you to manually access the standby m<br>Specifically, this means you will assign a distinct IP address to the standby module, instead of just specifying a single IP address to be used for both. | na downtime<br>ich the primar<br>adule when a | b.<br>ry module is running but not relab<br>sutomatic fallover does not happer | łr<br>L     |
| Indicate below whether or not you wish to use advanced follows:                                                                                                    |                                               |                                                                                |             |
| Advanced falover current setting a Off                                                                                                    |                                               |                                                                                |             |
| Dise Advanced Falover                                                                                                    |                                               |                                                                                |             |
| On not swap Nanagement Module IP addresses - In a failover situation, you will need to log on to the management module using the IP address that                                                                                                    | you have spe                                  | offed below for the standby mod.                                               | ale.        |
| Swap Management Module IP addresses - In a failover situation, the IP address that you use for the management module will remain the same. The IP transferred to the standby module, and back from the standby module to the primary module.                                                                                                    | address of t                                  | the failed management module will                                              | be          |
| Apply                                                                                                    |                                               |                                                                                |             |

| IBM Chassis Management Module                                                                                                    |                                                                                                    | USERID                                          | Settings   Log Out   Help IBM.                                           |
|----------------------------------------------------------------------------------------------------|----------------------------------------------------------------------------------------------------|-------------------------------------------------|--------------------------------------------------------------------------|
| System Status Multi-Chassis Monitor Events + Service :                                                                                                    | nd Support + Chassis Hanagement + Higt Module Hanagement + Search                                                                                                    | 5                                               | Wed, 13 Feb 2013 16:02:26                                                |
| Management Module Properties                                                                                                    |                                                                                                    |                                                 |                                                                          |
| General Date and Time Advanced Ralover                                                                                                    |                                                                                                    |                                                 |                                                                          |
| Normally, when a primary management module fails, the standby mo                                                                                                    | dule assumes control automatically, takes the ${\mathbb P}$ address of the primary module, a                                                                                                    | nd causes no downtime                           | h                                                                        |
| In some stuations, howeves, control might not fail over to the starr<br>responding. To protect against these situations, you can configure a<br>Specifically, this means you will assign a distinct IP address to the sta | by management module when it in fact should. This includes, for example, stuation of an example, stuation of a stuation of the set of the set o | ons in which the primar<br>candby module when a | y module is running but not relably<br>utomatic falover does not happen. |
| Indicate below whether or not you wish to use advanced follows:<br>Advanced failower current setting is Off                                                                                                    | Save advanced failover settings?<br>Advanced failover settings have been changed. These configuration<br>changes will become active after the next reset of the CNM.                                                                                                    |                                                 |                                                                          |
| Use Advanced Relover                                                                                                    | OK Carcel                                                                                                    |                                                 |                                                                          |
| Op not swap Management Module IP addresses - In a falo                                                                                                    | er stuation, you wil need to log on to the management module using the IP add                                                                                                    | iress that you have spe                         | ofied below for the standby module.                                      |
| <ul> <li>Swap Management Module IP addresses - In a fallover stud<br/>transferred to the standby module, and back from the star</li> </ul>                                                                                | ton, the IP address that you use for the management module will remain the san<br>dby module to the primary module.                                                                                                    | ne. The IP address of t                         | he faled management module will be                                       |
| Apply                                                                                                    |                                                                                                    |                                                 |                                                                          |

| iow classs watagement would                                                                                                    | osciuo                       |                                  |                                             | TDW.      |
|----------------------------------------------------------------------------------------------------|------------------------------|----------------------------------|---------------------------------------------|-----------|
| System Status Multi-Chassis Monitor Events + Senice and Support + Chassis Management + Higt Module Management + Search                                                                                                    |                              |                                  | Wed, 13 Feb 201                             | 3 16:02:4 |
| Management Module Properties                                                                                                    |                              |                                  |                                             |           |
| General Date and Time Advanced Falover                                                                                                    |                              |                                  |                                             |           |
| Normally, when a primary management module fails, the standby module assumes control automatically, takes the IP address of the primary module, and caus                                                                                                    | es no downtim                | 10.                              |                                             |           |
| In some stuations, howeves, control might not fail over to the standby management module when it in fact should. This includes, for example, stuations in w<br>responding. To protect against these situations, you can configure additional network settings for failovers that will allow you to manually access the standby<br>Specifically, this means you will assign a distinct IP ad<br>Management Module Properties | hich the prim<br>module when | ny module is n<br>automatic faio | nning but not relabi<br>var does not happen | ,         |
| Indicate below whether or not you wish to use adva 🔽 Advanced Pallover - Management module properties advanced failover values have been a                                                                                                    | pplied                       |                                  |                                             |           |
| Advanced fallower current setting is Off                                                                                                    |                              |                                  |                                             |           |
| Do not swap Management Module IP addresses - In a failover situation, you will need to log on to the management module using the IP address this                                                                                                    | rt you have sp               | ecified below f                  | or the standby modu                         | ie.       |
| Swap Management Module D addresses - In a fallower stuation, the D address that you use for the management module will remain the same. The transferred to the standby module, and back from the standby module to the primary module.                                                                                                    | 12 address of                | the failed man                   | agement module sell                         | be        |

# [Close]ボタンを押下した後、CMM をリスタートします。 [Mgt Module Management]-[Restart]を選択、[Nomal Restart]を選択して[OK]ボタン を押下してリスタートします。

| IBM Chassis Management Module                                                                                                    |                               | USERID Settings   Log Out   Help IBM.                                            |
|----------------------------------------------------------------------------------------------------|-------------------------------|----------------------------------------------------------------------------------|
| 🜌 . System Status Multi-Chassis Monitor Events 🔹 Service and Support 👻 Chassis Management 👻                                                                                                    | Ngt Hodule Hanagement +       | Search Wed, 13 Feb 2013 16:03:0                                                  |
|                                                                                                    | User Accounts                 | Greate and modify user accounts that will have access to this web consule        |
| Management Module Properties                                                                                                    | Firmware                      | View CHMI firmware information and update firmware                               |
|                                                                                                    | Security                      | Configure security protocols such as SSL and SSH                                 |
| General Date and Time Advanced Relover                                                                                                    | Betwork                       | Network settings such as SMMP and LDAP used by the CMM                           |
|                                                                                                    | Configuration                 | Badup current configuration and restore a configuration                          |
| Normally, when a primary management module fails, the standby module assumes control automatically, takes                                                                                                    | Properties                    | Properties and settings such as Date and Time and Pallover                       |
| In some stuations, however, control might not fail over to the standay management module when it in fact s                                                                                                    | License Key Management        | Licenses for additional functionality                                            |
| Specifically, this means you will assign a distinct IP address to the standby module, instead of just specifying a                                                                                                    | Restart 🐣                     | Restart the CMM. Typically only needed when experiencing problems                |
| Indicate below whether or not you wish to use advanced fallover.                                                                                                    | Reset to Defaults             | Sets all current configuration settings back to default values                   |
| Advanced failover current setting a Off                                                                                                    | File Management               | View or delete fles in the CHM local storage file system.                        |
| Use Advanced Falover                                                                                                    |                               |                                                                                  |
| Bo not swap Management Module IP addresses - In a fallover situation, you will need to log on to the                                                                                                    | e management module using th  | e IP address that you have specified below for the standby module.               |
| <ul> <li>Sinko Management Module IP addresses - In a fallower situation, the IP address that you use for the<br/>transferred to the standby module, and back from the standby module to the primary module.</li> <li>Apply</li> </ul> | management module will remain | the same. The ${\bf \mathcal P}$ address of the failed management module will be |

| IBN | l Chassis Manag | gement Medule         |          |                             |                      |                         |        | USERID | Settings   Log Out   Help IBM. |
|-----|-----------------|-----------------------|----------|-----------------------------|----------------------|-------------------------|--------|--------|--------------------------------|
| 1   | System Status   | Multi-Chassis Monitor | Events + | Service and Support $\star$ | Chassis Management + | Hgt Module Hanagement + | Search |        | Wed, 13 Feb 2013 16:03:25      |

#### Management Module Properties

| General Date and Time Advanced Palover                                                                                                    |                                                                                                    |                                                                                                    |
|----------------------------------------------------------------------------------------------------|----------------------------------------------------------------------------------------------------|----------------------------------------------------------------------------------------------------|
| Normalia suban a minana mana manta madula falir at                                                                                                    | Restart Nanagement Module X                                                                                                    | A A LOU A MORE A                                                                                       |
| inormany, when a primary management module fails, th<br>In some stustions, howeves, control might not fail over<br>responding. To protect against these stuations, you o | (i) Normal Restart<br>All existing network connections will be temporarily lost as a result. If this is the local system you will need to open a<br>new toward window and togoin in to the web conside again.                                                                                                    | revinome.<br>he primary module is running but not relably<br>a when automatic falover does not happen. |
| Specifically, this means you will assign a distinct IP adds<br>Indicate below whether or not you wish to use advan                                                       | Restart and Switch to Standby Management Module     The action will cause a nector of the MM, followed by a switch over to the ctandby MM in bay 2. All existing network     connectors will be temporarily lost as a result. You will need to open a new browser and relign to get back in to the                                                                                                    |                                                                                                    |
| Advanced falover current setting is Off                                                                                                    | Les de roterbas, notes i ryau tante uno, encodes al rote primary investigations indication, and the privatories<br>la assigned by the DHOS amount, after the autohowing the standard MM, the DHO Persen vill assigned of the encode<br>address to the standby MM. If you want to be able to access both MMs at the same static IP address, you need to<br>cleade DHCP. Static IP configuration is the recommended eating in this environment. |                                                                                                    |
| Do not swap Management Module IP address                                                                                                    | Restart Standby Only<br>Restarts the Standby Management Module.                                                                                                    | have specified below for the standby module.                                                           |
| Swap Management Module SP addresses - In<br>transferred to the standby module, and back<br>Apply                                                                         | OK Cancel                                                                                                    | tress of the faled management module will be                                                           |

| 18 | M Chassis Manaj | gement Module         |          |                             |                      |                         |        | USERID Settings | Log Out   Help   | IBM.     |
|----|-----------------|-----------------------|----------|-----------------------------|----------------------|-------------------------|--------|-----------------|------------------|----------|
| 1  | System Status   | Multi-Chassis Monitor | Events + | Service and Support $\star$ | Chassis Nanagement + | Ngt Module Hanagement + | Search |                 | Wed, 13 Feb 2013 | 16:03:42 |

#### Management Module Properties

| General Date and Time Advanced Pallover                                                                          |                                                                                                    |                                                                                           |
|----------------------------------------------------------------------------------------------------|----------------------------------------------------------------------------------------------------|-------------------------------------------------------------------------------------------|
|                                                                                                    | Restart Management Module X                                                                                                    |                                                                                           |
| Normally, when a primary management module fails, th                                                             |                                                                                                    | sowntime.                                                                                 |
| In some stuations, however, control might not fail ove<br>responding. To protect against these situations, you d | (i) Mormal Restart<br>All existing network connections will be temporarily last as a result. If this is the local system you will need to open a<br>new to experive window and togin in to the web console again.                                                                                                    | te primary module is running but not relably<br>a when automatic falover does not happen. |
| Specifically, this means you will assign a distinct IP adds                                                      | Restart Management Module X                                                                                                    |                                                                                           |
| Indicate below whether or not you wish to use advan                                                              | The active connection of the product of the product |                                                                                           |
| Advanced fallover current setting is Off                                                                         | address OK Cancel vou need to                                                                                                    |                                                                                           |
| Use Advanced Falover                                                                                             |                                                                                                    |                                                                                           |
| IDD not swap Management Module IP address                                                                        | Restart Standby Only<br>Restarts the Standby Management Hodule.                                                                                                    | have specified below for the standby module.                                              |
| <ul> <li>Swap Management Module IP addresses - In<br/>transferred to the standby module, and back</li> </ul>     | OK Cancel                                                                                                    | Iress of the faled management module will be                                              |
| Apply                                                                                                    |                                                                                                    |                                                                                           |

リスタート後、CMM にログインしたら再度メニューから[Mgt Module Management]-[Properties]を選択し、[Advanced Failover]タブで拡張フェイルオーバー の設定を確認します。

| IBM Chassis Management Nodule                                                           |                         | USERID Settings   Log Out   Help IBM.                                     |
|-----------------------------------------------------------------------------------------|-------------------------|---------------------------------------------------------------------------|
| System Status Nulti-Chassis Monitor Events • Service and Support • Chassis Management • | Mgt Module Management + | Search Wed, 13 Feb 2013 16:12:29                                          |
|                                                                                         | User Accounts           | Create and modify user accounts that will have access to this web console |
| Chassis Change chassis name System Information *                                        | Firmware                | Vev CMM fimmare information and update firmware                           |
|                                                                                         | Security                | Configure security protocols such as SSL and SSH                          |
| Chasses Active Events                                                                   | Network                 | Network settings such as STVMP and LDAP used by the CMM                   |
| Table Kew                                                                               | Configuration           | Sackup current configuration and restore a configuration                  |
| 1574                                                                                    | Properties              | Properties and settings such as Date and Time and Palover                 |
|                                                                                         | License Key Henegement  | Lioenses for additional functionality                                     |
|                                                                                         | Restart                 | Restart the CHML Typically only needed when experiencing problems         |
|                                                                                         | Reset to Defaults       | Sets all current configuration settings back to default values            |
|                                                                                         | File Hanagement         | View or delete files in the CMM local storage file system.                |
|                                                                                         |                         |                                                                           |
|                                                                                         |                         |                                                                           |
|                                                                                         |                         |                                                                           |

スタンバイ CMM の IP アドレス設定項目が表示され、スタンバイ側の IP アドレス情報を設 定します。 デフォルトではスタンバイ CMM の IP アドレスは「192.168.70.99」が設定されます。

| IBM Chassis Managemen                                        | t Nodule                                                    |                                                       |                                                      |                              |                       | USERID Settings          | Cog Out   Help       | IBM.       |
|--------------------------------------------------------------|-------------------------------------------------------------|-------------------------------------------------------|------------------------------------------------------|------------------------------|-----------------------|--------------------------|----------------------|------------|
| System Status Multi                                          | Chassis Monitor Events -                                    | Service and Support +                                 | Chassis Management +                                 | Mgt Nodule Management +      | Search                | ]                        | Wed, 13 Feb 201      | 3 16:13:13 |
|                                                              |                                                             |                                                       |                                                      |                              |                       |                          |                      |            |
| Indicate below whether or n                                  | ot you wish to use advanced                                 | failover.                                             |                                                      |                              |                       |                          |                      |            |
| Advanced fallover current set                                | tting is No Swap                                            |                                                       |                                                      |                              |                       |                          |                      |            |
| Use Advanced Falover                                         |                                                             |                                                       |                                                      |                              |                       |                          |                      |            |
| <ul> <li>Do nat swap Hanag<br/>module.</li> </ul>            | ement Nodule IP addresses                                   | In a falover stuation, yo                             | u will need to log on to th                          | te management module using t | he IP address that yo | u have specified below t | for the standby      |            |
| <ul> <li>Swap Nanagement<br/>be transferred to th</li> </ul> | Module IP addresses - In a fa<br>e standby module, and back | lover stuation, the IP add<br>from the standby module | dress that you use for the<br>to the primary module. | management module will remai | in the same. The IP a | ddress of the failed man | ragement module will |            |
| Host name                                                    | MH0440850F0DE8-2                                            |                                                       |                                                      |                              |                       |                          |                      |            |
| Domain name                                                  |                                                             |                                                       |                                                      |                              |                       |                          |                      |            |
| Ipv4                                                         |                                                             |                                                       |                                                      |                              |                       |                          |                      |            |
| DHCP                                                         | Disabled - Use static IP c                                  | onfiguration                                          |                                                      |                              |                       |                          |                      |            |
| IPv4 Static IP Configu                                       | ration                                                      |                                                       |                                                      |                              |                       |                          |                      |            |
| IP address                                                   | 192.168.70.99                                               |                                                       |                                                      |                              |                       |                          |                      |            |
| Subnet mask                                                  | 255.255.255.0                                               |                                                       |                                                      |                              |                       |                          |                      |            |
| Gabeway address                                              | 0.0.0.0                                                     |                                                       |                                                      |                              |                       |                          |                      |            |
| IPv6                                                         |                                                             |                                                       |                                                      |                              |                       |                          |                      |            |
| Link local address<br>Jov6 static IP configuration           | fe80::200:ff:fe00:0<br>Disabled                             |                                                       |                                                      |                              |                       |                          |                      |            |
| IP address:                                                  | 0::0                                                        |                                                       |                                                      |                              |                       |                          |                      |            |
| Address prefix length:<br>flateway address:                  | 0                                                           |                                                       |                                                      |                              |                       |                          |                      |            |
| DHCPv6                                                       | Enabled                                                     |                                                       |                                                      |                              |                       |                          |                      |            |
| Stateless Auto Configuration                                 | Enabled                                                     |                                                       |                                                      |                              |                       |                          |                      |            |
| Apply                                                        |                                                             |                                                       |                                                      |                              |                       |                          |                      |            |

ブラウザの新しいウインドウ URL に「https://192.168.70.99/」を入力しアクセスして CMM にログインすると以下の画面が表示されます。

| a (    | ፍ 🔅 C 🔒 Hype//192188.7099/stardayrindexroanallepip 🏠 🕫 |       |       |              |            |             |                     |            |     |               |     |    |
|--------|--------------------------------------------------------|-------|-------|--------------|------------|-------------|---------------------|------------|-----|---------------|-----|----|
| 2 0155 |                                                        |       | ×     |              | 🔆 (0150) × | - (11.00) × | (k 0050) ×          | 🔆 (0155) × |     |               | × • | ×  |
| IBM C  | has                                                    | sis M | anage | ement Nodule | an an an a |             | n-uur-uur-aun-auna- |            | USE | RID   Log Out | IB) | ٤. |

#### Standby Management Module

This is the standby management module for your chassis, and is not currently active.

You cannot access the functionality of this management module unless you make it active. You may want to do this, for example, if you are unable to connect to the primary management module.

In order to make this management module the active one now:

- 1. Cick the "Switch Over" button The primary management module will then be rebooted as the non-active module, followed by a switch over to the standby management module. All existing network connections will be temporarily lost as a
- result. 3. Wait until your browser detects that this management module is ready to be used. 2: will automatically reflexib the page when this ready. You will have to login again to get back in to the management module web console. You can then interact with the management module functionality as you normally would.

Switch Over

# ここで[Switch Over]ボタンを押下しフェイルオーバーさせます。

| Ω   | ۰.   | C a http://192183.099/standor-constephp |     |             |              |                     |             |             |            | - 17     | 12  |    |
|-----|------|-----------------------------------------|-----|-------------|--------------|---------------------|-------------|-------------|------------|----------|-----|----|
| 200 | 10   |                                         | ×   | - (10.00) × | 42 (00.55) × | - <u>*</u> (2000) × | 🔆 (855) 🛛 👘 | 42 (0155) × | - (1990) × | 🚓 (1935) | × • | x  |
| IBM | Chas | sis Man                                 | age | ment Module |              |                     |             |             | USER       |          | IBM | ٤. |

#### Standby Management Module

This is the standby management module for your chassis, and is not currently active.

You cannot access the functionality of this management module unless you make it active. You may want to do this, for example, if you are unable to connect to the primary management module.

In order to make this management module the active one now:

Switch Over

- 1. Click the "Switch Over" button 2. The primary management module will then be rebooted as the non-active module, followed by a switch over to the standby management module. All existing network connections will be temporarily last as a result.
- Wat until your browser detects that this management module k readu to be used. It will automatically reflect the none when it's ready. You will have to logn again to get back in to the management module wet

| and well areas interests into a second substance - second | <br>      |     |
|-----------------------------------------------------------|-----------|-----|
|                                                           | Are you a | ure |

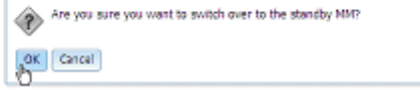

| 🛱 🗧 🦻 😋 🔒 https://192.168.70.99/standoy=i                                                                                 | ndeo:rconaole.php                                    |                                                         |                                             |                            |                               | 合义            |
|----------------------------------------------------------------------------------------------------|------------------------------------------------------|---------------------------------------------------------|---------------------------------------------|----------------------------|-------------------------------|---------------|
| 👷 00.500 × 🕂 🚓 00.500 × 🖂 00.500                                                                                          | 10 × 🚓 (11)                                          | × 🚓 (00.55)                                             | × 🕀 (0155)                                  | × 🦛 (1939)                 | × 🚓 (1935)                    | × * ×         |
| IBM Chassis Management Nodule                                                                                             |                                                      |                                                         |                                             |                            | USERID   Log O.               | IBM.          |
| Standby Management Module                                                                                                 |                                                      |                                                         |                                             |                            |                               |               |
| This is the standby management module for your chassis,                                                                   | and is not currently active.                         |                                                         |                                             |                            |                               |               |
| You cannot access the functionality of this management m<br>management module.                                            | odule unless you make it active. You                 | u may want to do this, for e                            | stample, if you are unable to               | o connect to the primary   |                               |               |
| In order to make this management module the active one                                                                    | naws                                                 |                                                         |                                             |                            |                               |               |
| <ol> <li>Click the "Switch Over" button</li> <li>The primary management module will then be reboresuit.</li> </ol>        | oted as the non-active module, folo                  | aved by a switch over to th                             | e standby management mo                     | dule. All existing network | connections will be temporari | ridst as a    |
| <ol> <li>Wait until your browser detects that this managem<br/>console. You can then interact with the managem</li> </ol> | Switch Over to Redundant MM                          |                                                         |                                             | 🗶 login again to           | get back in to the manageme   | nt module web |
| Switch Over                                                                                                    | The MM is about to beco<br>The transition from stand | me Primary MM. Therefor<br>dby to primary will take a f | a, your session is being ter<br>ew moments. | minated.                   |                               |               |
|                                                                                                    | Close                                                |                                                         |                                             |                            |                               |               |

フェイルオーバー後、再度ブラウザで「https://192.168.70.99/」にアクセスして CMM にログインすると今度は通常のプライマリCMMの表示となります。 フェイルオーバーしましたが、IP アドレスの「swap」は起こりません。

| ā.      | ÷    | ÷       | C [   | a https://192.168.703 | Windex-con | ccole.php#1         |                                       |                      |               |        |          |                  | · ☆ *      |
|---------|------|---------|-------|-----------------------|------------|---------------------|---------------------------------------|----------------------|---------------|--------|----------|------------------|------------|
| ie (115 | Ð    |         | ×     | 🚓 (MAR)               | × 🔆 🕅      | 11) × 4             | k (1939) ×                            | 🔆 (1155) 🛛 🖈         | 🔹 (##) 🛛 🛛 🛛  |        | x        | 🚓 (1955)         | × * ×      |
| IBM     | Char | sis Ma  | inage | nent Nodule           |            |                     | n-nu-nu-nu-nu                         |                      |               | USERID | Settings | Log Out   Help   | IBM.       |
| 2       | Syst | em Stat | tus I | fuiti-Chassis Monitor | Events *   | Service and Support | <ul> <li>Chassa Management</li> </ul> | • Mgt Module Manager | nent • Search |        |          | Wed, 13 Feb 2013 | 1 16:19:30 |

# Chassis Charge chass name System information \*

#### 「<u>https://192.168.70.100/</u>」にアクセスして CMM にログインするとスタンバイ CMM の 表示となります。

| ō.   | 🗟 🔶 🤣 🔮 https://192183.70.100/standoy-index-coreo.kptp 🔅 🐑 |         |       |      |        |          |   |  |              |                 |               |         |       |
|------|------------------------------------------------------------|---------|-------|------|--------|----------|---|--|--------------|-----------------|---------------|---------|-------|
| in 1 | 10                                                         |         | ×     | **   | ND ×   | 🔆 (1155) | × |  | 🔆 (0150) - × | 🚓 (00.55) 🛛 🛛 🛛 | <br>× 🔆 (1955 | þ       | × • × |
| IBM  | Cha                                                        | ssis Ma | anage | ment | lodule |          |   |  |              |                 | USERID        | Log Out | IBM.  |

#### Standby Management Module

This is the standby management module for your chassis, and is not currently active.

You cannot access the functionality of this management module unless you make it active. You may want to do this, for example, if you are unable to connect to the primary management module.

In order to make this management module the active one now:

1. Clck the "Switch Over" button

2. The prmary management module will then be rebooted as the non-active module, followed by a switch over to the standby management module. All exoting network connections will be temporarily lost as a

The private indexer in the private as the indexers indexe, notice of a sector while the page when it's ready. You will have to login again to get back in to the management module web console. You can their interact with the management module functionality as you normally would.

Switch Over

#### 補足 CMM の仮想 IP アドレス

仮想 IP アドレス・オプションを使用可能にすると、プライマリおよびスタンバイ CMM の IP アドレス設定に関わらず、常にプライマリ CMM にアクセスできるようになります。 CMM にログイン後、メニューから[Mgt Module Management]-[Network]を選択します。

| IBM Chassis Management Nodu                      | de .                                   |                      |                         | USERID                            | Settings   Log Out   Help                     | IBM.     |
|--------------------------------------------------|----------------------------------------|----------------------|-------------------------|-----------------------------------|-----------------------------------------------|----------|
| System Status Multi-Chassis                      | Nonitor Events • Service and Support • | Chassis Management + | Mgt Nodule Management + | Search                            | Wed, 13 Feb 2013                              | 16:41:13 |
|                                                  |                                        |                      | User Accounts           | Create and modify user account    | its that will have access to this web console | 2        |
| Chassis Orange chass                             | is name System Information 💌           |                      | Firmware                | View CMM firmware information     | and update firmware                           |          |
|                                                  |                                        |                      | Security                | Configure security protocols su   | ich as SSL and SSH                            |          |
| Chassis Active Events                            |                                        |                      | Metwork dis             | Network settings such as SNMP     | and LDAP used by the CMM                      |          |
| Table View                                       |                                        |                      | Configuration           | Backup current configuration ar   | nd restore a configuration                    |          |
|                                                  | р 50% и р. 50% и р                     |                      | Properties              | Properties and settings such as   | Date and Time and Palover                     |          |
|                                                  |                                        |                      | License Key Hanagement  | Licenses for additional function  | alty                                          |          |
| a <u>2000 000 200</u> 200 200 200 200 200 200 20 |                                        |                      | Restart                 | Restart the OHM. Typically only   | y needed when experiencing problems           |          |
|                                                  |                                        |                      | Reset to Defaults       | Sets all current configuration se | ettings back to default values                |          |
| Long Street Long                                 |                                        |                      | File Hanagement         | Weyl or delete files in the CMM   | local storage file system.                    |          |
| Interior and Interior                            |                                        |                      |                         |                                   |                                               | _        |
|                                                  |                                        |                      |                         |                                   |                                               |          |
|                                                  |                                        |                      |                         |                                   |                                               |          |

[Ethernet]タブの[IPv4]または[IPv6]タブで[Floating address]項目に仮想 IP アドレスを 設定します。

Wed, 13 Feb 2013 16:42:05

-

ここでは、例として「192.168.70.254」を設定します。 IBM Chassis Management Module USERIO Settings | Log Out | Help IBM. System Status Multi-Chassis Monitor Events • Service and Support • Chassis Management • Mgt Module Management • Service

#### Network Protocol Properties

| emet       SHIP       DNS       SNTP       LDAP Clent       TCP Command Node       SLP       FTB, TFTB; and SFTP       Tehet       Web Access (HTTP / HTTPS)       Part Assignments       CM         hernet       Configuration       mass for how the Management Module communicates via Ethernet       Image for how the Management Module communicates via Ethernet       Image for how the Management Module communicates       Image for how the Management Module communicates       Image for how the Management Module communicates       Image for how the Management Module communicates       Image for how the Management Module communicates       Image for how the Management Module communicates       Image for how the Management Module communicates       Image for how the Management Module comm                                                                                                    | 0               |                           |            |                    |            |                  |     |                     |        |                           |                  |     |
|----------------------------------------------------------------------------------------------------|-----------------|---------------------------|------------|--------------------|------------|------------------|-----|---------------------|--------|---------------------------|------------------|-----|
| hernet Configuration<br>mgs for how the Kanagement Hoole communicates via Ethernet<br>t name MME44005010008-2<br>min name MME44005010008-2<br>min name MME44005010008-2<br>min name MME44005010008-2<br>Dive Advanced Ethernet<br>Currently assigned IPv4 address Information<br>P address: 192.168.70.99<br>Subnat mask: 255.255.255.0<br>Default gateway: 0.00.0<br>DifS permary: 0.00.0<br>DifS secondry: 0.00.0<br>DifS secondry: 0.00.0<br>DifS seco | net             | SNMP                      | DNS        | SINTP              | LOAP Clent | TCP Command Mode | SLP | FTP, TFTP, and SFTP | Teinet | Web Access (HTTP / HTTPS) | Port Assignments | CIN |
| trame HM044085010018-2 Pr4 Pr6 Advanced Ethernet Currently assigned IPv4 address Information Pradies: 192.168.70.99 Subnet make: 255.255.255.0 Default gateway: 0.0.0.0 DHS primary: 0.0.0.0 DHS primary: 0.0.0.0 DHS tertary: 0.0.0.0 DHS tertary: 0.0.0.0 Ethoting address 192.168.70.254 Configure IP address Settings:                                                                                                    |                 | t Config<br>the Manageria | guratic    | on<br>municates vi | a Ethernet |                  |     |                     |        |                           |                  |     |
| Brid     Brid     Advanced Ethernet       Currently assigned IPv4 address Information       Ø address:     192.168.70.09       Subat make:     255.255.0       Default gravenare:     0.0.0.0       DHS permary:     0.0.0.0       DHS secondary:     0.0.0.0       DHS secondary:     0.0.0.0       DHS secondary:     0.0.0.0       DHS secondary:     0.0.0.0       DHS secondary:     0.0.0.0       DHS secondary:     0.0.0.0       DHS secondary:     0.0.0.0       DHS secondary:     0.0.0.0       DHS secondary:     0.0.0.0       DHS secondary:     0.0.0.0       DHS secondary:     0.0.0.0                                                                                                    | name<br>in name | MM0440                    | 85070068-2 | 2                  |            |                  |     |                     |        |                           |                  |     |
| Currently assigned IPv4 address information           IP address:         192.168,70.09           Subnat mask:         255.255.255.0           Default gateway:         0.0.0.0           Diffs primay:         0.0.0.0           Diffs primay:         0.0.0.0           Diffs primay:         0.0.0.0           Diffs primay:         0.0.0.0           Diffs primay:         0.0.0.0           Diffs primay:         0.0.0.0           Diffs primay:         0.0.0.0           Diffs primay:         0.0.0.0           Diffs primay:         0.0.0.0           Diffs primay:         0.0.0.0           Diffs primay:         0.0.0.0           Diffs primay:         0.0.0.0           Diffs primay:         0.0.0.0           Diffs primay:         0.0.0.0                                                                                                    | ₽v4             | IPv6                      | Advancer   | d Ethernet         |            |                  |     |                     |        |                           |                  |     |
| DP address:         192.168.70.09           Subnat mask:         255.255.255.0           Default gateway:         0.0.0.0           DHS secondary:         0.0.0.0           DHS secondary:         0.0.0.0           DE Secondary:         0.0.0.0           DE Secondary:         0.0.0.0           DHS Secondary:         0.0.0.0           DHS Secondary:         0.0.0.0           DHS Secondary:         0.0.0.0<                                                                                                    | urrently        | / assigned                | IPv4 add   | lress Infor        | mation     |                  |     |                     |        |                           |                  |     |
| Default gateway:         0.0.0.0           DHS permay:         0.0.0.0           DHS permay:         0.0.0.0           DHS secondary:         0.0.0.0           DHS secondary:         0.0.0.0           DHS secondary:         0.0.0.0           DHS secondary:         0.0.0.0           DHS secondary:         0.0.0.0           DHS secondary:         0.0.0.0           DHS secondary:         0.0.0.0           DHS secondary:         0.0.0.0           DHS secondary:         0.0.0.0           DHS secondary:         0.0.0.0           DHS secondary:         0.0.0.0           Configure IP address Settings:                                                                                                    | address:        | Alter                     | 19         | 2.168.70.9         | 9          |                  |     |                     |        |                           |                  |     |
| DHS primary: 0.0.0.0<br>DHS sectory: 0.0.0.0<br>DHS tertary: 0.0.0.0<br>Floating address 192.166.70.254 I<br>Configure IP address Settings:                                                                                                    | efault dat      | eway:                     | 0.         | 0.0.0              |            |                  |     |                     |        |                           |                  |     |
| DHS secondary: 0.0.0.0<br>DHS tertary: 0.0.0.0<br>Floating address 192.168.70.254 I<br>Configure IP address Settings:                                                                                                    | NS primar       | Y:                        | 0.         | 0.0.0              |            |                  |     |                     |        |                           |                  |     |
| DNS Sectary: 0.0.0.0 Floating address 1992.166.70.254 [ Configure IP address Settings:                                                                                                    | NS second       | daryt                     | 0.         | 0.0.0              |            |                  |     |                     |        |                           |                  |     |
| Floating address Settings:                                                                                                    | NS tertiary     | Y:                        | 0.         | 0.0.0              |            |                  |     |                     |        |                           |                  |     |
| Configure IP address Settings:                                                                                                    | loating ad      | ciness                    | 192.1      | 68.70.254          | 1          |                  |     |                     |        |                           |                  |     |
|                                                                                                    | onflaury        | e IP addre                | ss Setting | 35:                |            |                  |     |                     |        |                           |                  |     |
| Use static # address                                                                                                    | ise static      | IP address                |            |                    |            |                  |     |                     |        |                           |                  |     |

# [Apply]ボタンを押下後、[OK]ボタンを押下して設定を保存します。

| IBM Chassis Management Nodule                                                                                                    |                                                                                                    | usekin seconds   out out   neth 12014. |
|----------------------------------------------------------------------------------------------------|----------------------------------------------------------------------------------------------------|----------------------------------------|
| System Status Nulti-Chassis Monitor Events • Service                                                                                                    | ind Support + Chasse Management + Mgt Module Management + 58                                                                                                    | Wed, 13 Feb 2013 16:42:28              |
| Network Protocol Properties                                                                                                    |                                                                                                    |                                        |
| Ethernet Configuration<br>Settings for how the Management Module communicates via Ethernet                                                                                                    | Ethermet configuration / Network settings                                                                                                    | X                                      |
| Nest name MK5440850/0088-2 Domain name Pv4 IPv6 Advanced Ethernet                                                                                                    | <ul> <li>The 'Save' operation may take a few moments. Are you sure you want to proceed?</li> <li>Ev4 address settings have been changed. These configuration changes will become active after the next reset of the CMM.</li> </ul> |                                        |
| Currently assigned IPv4 address information<br>P address: 192.168.70.09<br>Subnat mask: 255.255.0<br>Default gateway: 0.0.0.0<br>DHS primary: 0.0.0.0<br>DHS primary: 0.0.0.0<br>DHS tertary: 0.0.0.0<br>Fixeting address 192.168.70.254<br>Configure IP address Settings:<br>Use static IP address | ok Cancel                                                                                                    |                                        |

| IBM Chassis Management Nodule                                                                                                    | USERID Settings   Log Out   Help IBM.  |
|----------------------------------------------------------------------------------------------------|----------------------------------------|
| System Status Nutli Chassis Monitor Events + Service and Support + Chassis Management + Mgt Module Management + Search                                                                                                    | Wed, 13 Feb 2013 16:42:48              |
| Network Protocol Properties                                                                                                    | ~                                      |
| Ethemet SILMP DLIS SMTP LDAP Clent TCP Commund Mode SLP FTP, TFTP, and SFTP Tellnet Web Acces                                                                                                    | as (HTTP / HTTPS) Part Assignments CIN |
| Ethernet Configuration<br>Settings for how the Management Module communicates via Ethernet                                                                                                    |                                        |
| Nost name MM344085D/0065-2 Domain name Ethernet configuration data saved                                                                                                    |                                        |
| IPv4 IPv6 Advanced Ethernet                                                                                                    |                                        |
| Currently assigned IPv4 address information           IP address:         192.168.70.09           Subnet makit         255.255.0           Defult gateway:         0.0.0.0           DHS primary:         0.0.0.0           DHS tectnay:         0.0.0.0           DHS tectnay:         0.0.0.0           DHS tectnay:         0.0.0.0           DHS tectnay:         0.0.0.0           DHS tectnay:         0.0.0.0 |                                        |
| Configure IP address Settings:<br>Use static IP address                                                                                                    |                                        |

# ブラウザでそれぞれ「https://192.168.70.254」、「https://192.168.70.99」、 「https://192.168.70.100」にアクセスして CMM にログインすると以下の画面が表示されます。 仮想 IP アドレス-「https://192.168.70.254」

|                  |               |              | -                    |                       |                      | -                       |           |        |          |           |                   |
|------------------|---------------|--------------|----------------------|-----------------------|----------------------|-------------------------|-----------|--------|----------|-----------|-------------------|
| ā €              | ÷ 0           | 🗧 🔒 https:// | 192168.70.254/index- | onoolaphp#1           |                      |                         |           |        |          |           | <u></u>           |
| (B20) 👷          | ×             | 🔆 (11.550    | × 🔆 (00.99)          | × 🔆 (00.55)           | × 🔆 (0150)           | × 🚓 (11.550) ×          | 🔆 (10.550 | × 🗼 🕅  | 10 ×     | a (##     | × • ×             |
| IBM Ch           | assis Man     | agement Mod  | ule                  |                       |                      |                         |           | USERID | Settings | Log Out   | Help IBM.         |
| 🔽 Sy             | stem Statu    | Multi-Chasse | Monitor Events •     | Service and Support • | Chassis Management • | Ngt Hodule Nanagement * | Search    |        |          | Wed, 13 8 | Feb 2013 16:55:17 |
| Chase<br>table v | SiS<br>Active | Change ches  | as name) (System     | information -         |                      |                         |           |        |          |           |                   |

プライマリ CMM アドレス-「<u>https://192.168.70.99</u>」 仮想 IP アドレスで表示したのと 同様に操作できます。

| ā             | 🗗 🗧 🖗 🖉 🔒 https://192168.19.99/index-cores.lephp.71 |         |      |                                          |        |           |            |             |         |              |     |                 |      |           | 1  | Ŧ      |          |     |          |         |       |     |
|---------------|-----------------------------------------------------|---------|------|------------------------------------------|--------|-----------|------------|-------------|---------|--------------|-----|-----------------|------|-----------|----|--------|----------|-----|----------|---------|-------|-----|
| <u>e</u> (11) | ND-                                                 |         | ×    | an an an an an an an an an an an an an a | ×      | 🔆 (11.55) | ×          | (B200 🕵     | x       | 🔆 (0155)     | ×   |                 | ×    | 🔆 (10.20) | ×  | - (m.g | D        | - 4 | 00.55    |         | * *   | ×   |
| IBM           | Char                                                | usis Mi | anag | ement Modul                              | •      |           |            |             |         |              |     |                 |      |           | us | RID    | Settings | Log | out (    | Help    | IB)   | ٤.  |
|               | Syst                                                | em Sta  | rtus | Multi-Chassis R                          | lontor | Events *  | Service an | d Support 🕶 | Chassis | Management • | Mgt | Module Manageme | nt 🕶 | Search    |    |        |          | W   | ed, 13 F | eb 2013 | 16:56 | :24 |
|               |                                                     |         |      |                                          |        |           |            |             |         |              |     |                 |      |           |    |        |          |     |          |         |       |     |

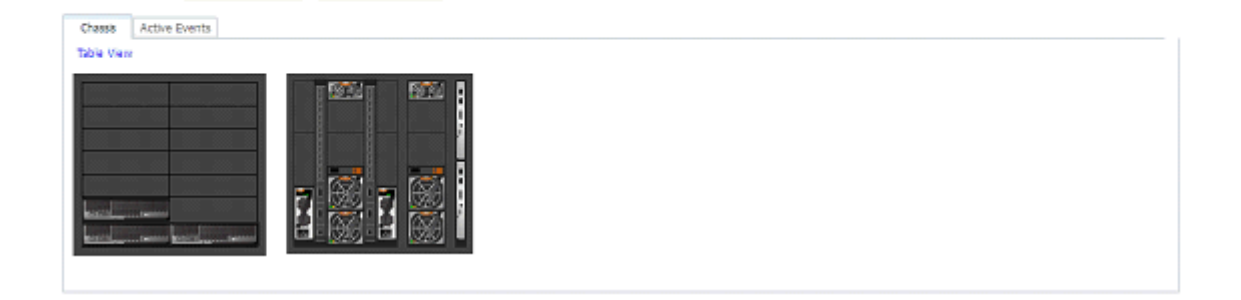

### スタンバイ CMM アドレス-「https://192.168.70.100」 スタンバイ CMM の操作画面に なります。

| ā       | 🕯 🔶 C 🔒 https://19216630.100/standby=index=concole.php |        |      |          |      |              |            |   |          |   |           |   |           |       | <u>'</u> 7 v |   |              |         |    |     |
|---------|--------------------------------------------------------|--------|------|----------|------|--------------|------------|---|----------|---|-----------|---|-----------|-------|--------------|---|--------------|---------|----|-----|
| 1 (M.S. | D.                                                     | ×      | -    | 08.550   | ×    | - (R (R (B)) | × 🔆 (1120) | ж | 🔆 (0155) | × | - (11 CT) | × | 42.00.550 | ×     | - (12.00 🕵   | × | - (R CHEMD ) |         | ×  | • × |
| 1814    | Chas                                                   | sis Ma | anag | ement Ma | dule |              |            |   |          | 0 |           |   |           | n—nn- |              |   | USERID       | Log Out | IB | м.  |

#### Standby Management Module

This is the standby management module for your chassis, and is not currently active.

Change chases name System Information 👻

You cannot access the functionality of this management module unless you make it active. You may want to do this, for example, if you are unable to connect to the primary management module.

In order to make this management module the active one now:

- 1. Ock the "Switch Over" button 2. The primary management module will then be rebooted as the non-active module, followed by a switch over to the standby management module. All existing network connections will be temporarily lost as a result.
- result. 3. Wat until your browser detects that this management module is ready to be used. It will automatically refresh the page when it's ready. You will have to login again to get back in to the management module well console. You can then interact with the management module functionality as you normally would.

Switch Over

Chassis